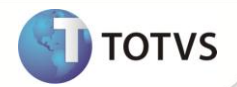

# Retirada da tela de escolha das Adm. Financeiras

| Produto  | : | Microsiga Protheus <sup>®</sup> Controle de Lojas versão 11 |                    |   |          |
|----------|---|-------------------------------------------------------------|--------------------|---|----------|
| Chamado  | : | TGCIH1                                                      | Data da publicação | : | 09/01/13 |
| País(es) | : | Brasil                                                      | Banco(s) de Dados  | : | Todos    |

## Importante

Esta melhoria depende de execução do *update* de base UPDLOJ68, conforme Procedimentos para Implementação.

Implementada melhoria na rotina Venda Assistida (LOJA701), para que na finalização de vendas realizadas com forma de pagamento cartão de crédito ou débito, não seja solicitado os códigos das administradoras, sendo recuperadas as bandeiras de cartões retornadas pelo SITEF após a transação. Ou seja, ao invés de apresentar a tela para a selecionar qual a administradora do cartão (VISA, MASTER) o sistema vai escolher automaticamente de acordo com o cartão que foi efetuado o pagamento no PINPAD na transação TEF.

Abaixo alguns dos principais códigos de retorno do SITEF para identificação da administradora de cartões, está lista possui vários tipos de cartões e bandeiras, caso necessite de algum cartão que não esteja na lista entre em contato com a Software Express e solicite a informação de retorno:

Essas são as bandeiras já incluídas no sistema padrão fornecidas pela empresa Software Express:

• Para cartões de crédito

| Código Sitef | Nome da Bandeira |
|--------------|------------------|
| 00001        | VISA             |
| 00002        | MASTERCARD       |
| 00003        | DINERS           |
| 00004        | AMEX             |
| 00005        | SOLLO            |
| 00006        | SIDECARD         |
| 00007        | PRIVATE_LABEL    |
| 00008        | REDESHOP         |
| 00009        | PAO_ACUCAR       |
| 00010        | FININVEST        |
| 00011        | JCB              |
| 00012        | HIPERCARD        |
| 00013        | AURA             |

# **Boletim Técnico**

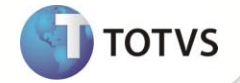

| 00014                  | LOSANGO          |  |  |  |
|------------------------|------------------|--|--|--|
| 00015                  | SOROCRED         |  |  |  |
| 10014                  | DISCOVERY        |  |  |  |
| Para cartões de débito |                  |  |  |  |
| Código Sitef           | Nome da Bandeira |  |  |  |
| 00001                  | VOUCHER          |  |  |  |
| 00003                  | GIFT_PREPAGO     |  |  |  |
| 20001                  | MAESTRO          |  |  |  |
| 20002                  | ELECTRON         |  |  |  |
| 20003                  | CABALDEBIT       |  |  |  |
| 10001                  | TICKET           |  |  |  |
| 10002                  | VISAVALE         |  |  |  |
| 10003                  | SODEXHO          |  |  |  |
| 10004                  | NUTRICASH        |  |  |  |
| 10005                  | GREENCARD        |  |  |  |
| 10006                  | PLANVALE         |  |  |  |
| 10007                  | BANQUET          |  |  |  |
| 10008                  | VEROCHEQUE       |  |  |  |
| 10009                  | SAPORE           |  |  |  |
| 10010                  | BNBCLUBE         |  |  |  |
| 10011                  | VALECARD         |  |  |  |
| 10012                  | CABAL            |  |  |  |
| 10013                  | ELO              |  |  |  |
| 10015                  | GOOD_CARD        |  |  |  |
| 10016                  | POLICARD         |  |  |  |
| 10017                  | CARD_SYSTEM      |  |  |  |
| 10018                  | BONUS_CBA        |  |  |  |

# Importante

Para inclusão de novas bandeiras verifique o tópico Procedimentos para Utilização.

Dica para identificar o código de retorno da Software Express direto pelo Protheus:

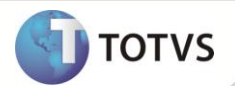

Para facilitar a identificação e até descobrir um código de um cartão que não esteja na lista é necessário verificar com a Software Express, porém existe uma maneira também através dos logs do Protheus, conforme demonstrado abaixo:

#### Habilitando o Trace para a comunicação com TEF CLISITEF

Para habilitar este recurso, é necessário que o arquivo TOTVSAPI. INI, que deve estar na pasta do SmartClient, tenha a seguinte seção configurada:

[Log] LogTEF=1 TamanhoLog=1000 // (1 MB)

#### **Resultado:**

É criado o arquivo LjTEF+<estação>>. log na pasta <RootPath>\log\tef+<empresa>+ <filial>.

Após realizar uma transação (uma venda) com o cartão que deseja descobrir o código Sitef será gerado o arquivo log na pasta citada, verifique a linha que do **TipoCampo** seja 132, conforme o exemplo abaixo:

01/01/2012 14:06: 29 - ContinuaFuncaoSiTefInterativo -> Retorno: 10000 (ProximoComando: 0, TipoCampo: 132, TamanhoMin: 0, TamanhoMax: 0, Buffer: **00001**, TamMaxBuffer: 5, Continua: 0).

No exemplo acima pelo *buffer* do comando 132 pode-se afirmar que o cartão onde foi efetuada a venda é **00001** que corresponde à bandeira **VISA** na tabela de cartões de crédito e **VOUCHER** caso seja débito.

## **Importante**

- Os códigos de retornos do exemplo acima são da própria Software Express empresa que é responsável pela aplicação TEF denominada Sitef.
- É recomendável sempre manter o cadastro das Administradoras Financeiras (SAE) com o campo descrição (AE\_DESC) contendo o mesmo nome da tabela da Software Express, mostrada no inicio do documento, não é necessário que seja a mesma descrição, porém deve conter o mesmo trecho, exemplo: SODEXHO, para o registro da Administradora Financeira referente a esse cartão deve-se cadastrar REFEICAO SODEXHO A VISTA. O importante é ter a palavra contida na descrição para que o sistema encontre a respectiva.

#### **PROCEDIMENTOS PARA IMPLEMENTAÇÃO**

# Importante

Antes de executar o UPDLOJ68 é imprescindível:

- a) Realizar o *backup* da base de dados do produto que será executado o UPDLOJ68 (diretório **\PROTHEUS11\_DATA\DATA**) e dos dicionários de dados **SXs** (diretório **\PROTHEUS11\_DATA\SYSTEM**).
- b) Os diretórios acima mencionados correspondem à instalação padrão do Protheus<sup>®</sup>, portanto, devem ser alterados conforme o produto instalado na empresa.
- c) Essa rotina deve ser executada em modo exclusivo, ou seja, nenhum usuário deve estar utilizando o sistema.

## **Boletim Técnico**

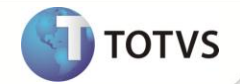

- d) Se os dicionários de dados possuírem índices personalizados (criados pelo usuário), antes de executar o compatibilizador, certifique-se de que estão identificados pelo *nickname*. Caso o compatibilizador necessite criar índices, irá adicioná-los a partir da ordem original instalada pelo Protheus®, o que poderá sobrescrever índices personalizados, caso não estejam identificados pelo *nickname*.
- e) O compatibilizador deve ser executado com a Integridade Referencial desativada\*.

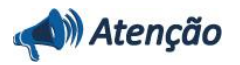

O procedimento a seguir deve ser realizado por um profissional qualificado como Administrador de Banco de Dados (DBA) ou equivalente!

<u>A ativação indevida da Integridade Referencial pode alterar drasticamente o relacionamento entre tabelas no</u> banco de dados. Portanto, antes de utilizá-la, observe atentamente os procedimentos a seguir:

- i. No Configurador (SIGACFG), veja se a empresa utiliza Integridade Referencial, selecionando a opção Integridade/Verificação (APCFG60A).
- ii. Se não há Integridade Referencial ativa, são relacionadas em uma nova janela todas as empresas e filiais cadastradas para o sistema e nenhuma delas estará selecionada. Neste caso, E SOMENTE NESTE, não é necessário qualquer outro procedimento de ativação ou desativação de integridade, basta finalizar a verificação e aplicar normalmente o compatibilizador, conforme instruções.
- iii. Se há Integridade Referencial ativa em todas as empresas e filiais, é exibida uma mensagem na janela Verificação de relacionamento entre tabelas. Confirme a mensagem para que a verificação seja concluída, ou;
- iv. Se há Integridade Referencial ativa em uma ou mais empresas, que não na sua totalidade, são relacionadas em uma nova janela todas as empresas e filiais cadastradas para o sistema e, somente, a(s) que possui(em) integridade estará(rão) selecionada(s). Anote qual(is) empresa(s) e/ou filial(is) possui(em) a integridade ativada e reserve esta anotação para posterior consulta na reativação (ou ainda, contate nosso Help Desk Framework para informações quanto a um arquivo que contém essa informação).
- v. Nestes casos descritos nos itens iii ou iv, E SOMENTE NESTES CASOS, é necessário desativar tal integridade, selecionando a opção Integridade/Desativar (APCFG60D).
- vi. Quando desativada a Integridade Referencial, execute o compatibilizador, conforme instruções.
- vii. Aplicado o compatibilizador, a Integridade Referencial deve ser reativada, SE E SOMENTE SE tiver sido desativada, através da opção Integridade/Ativar (APCFG60). Para isso, tenha em mãos as informações da(s) empresa(s) e/ou filial(is) que possuía(m) ativação da integridade, selecione-a(s) novamente e confirme a ativação.

#### Contate o Help Desk Framework EM CASO DE DÚVIDAS!

1. Em Microsiga Protheus<sup>®</sup> Smart Client digite U\_UPDLOJ68() no campo Programa Inicial.

### Importante

Para a correta atualização do dicionário de dados, certifique-se que a data do UPDLOJ68 seja igual ou superior a **30/11/2012.** 

2. Clique em **Ok** para continuar.

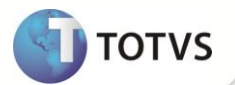

- 3. Após a confirmação é exibida uma tela para a seleção da empresa em que o dicionário de dados será modificado. Selecione a empresa desejada e confirme .
- 4. Ao confirmar é exibida uma mensagem de advertência sobre o *backup* e a necessidade de sua execução em **modo** exclusivo.
- 5. Clique em **Processar** para iniciar o processamento. O primeiro passo da execução é a preparação dos arquivos, conforme mensagem explicativa apresentada na tela.
- 6. Em seguida, é exibida a janela Atualização concluída com o histórico (*log*) de todas as atualizações processadas. Nesse *log* de atualização são apresentados somente os campos atualizados pelo programa. O compatibilizador cria os campos que ainda não existem no dicionário de dados.
- 7. Clique em Gravar para salvar o histórico (log) apresentado.
- 8. Clique em **Ok** para encerrar o processamento.

#### **ATUALIZAÇÕES DO COMPATIBILIZADOR**

1. Criação de Parâmetros no arquivo SX6

| Parâmetro | MV_LJADMFI                                                                                                    |
|-----------|----------------------------------------------------------------------------------------------------|
| Тіро      | Lógico                                                                                                    |
| Conteúdo  | .F.                                                                                                    |
| Descrição | Inibe a tela de escolha da finalização de pagtos. no Front Loja                                                       |
|           |                                                                                                    |
| Parâmetro | MV_TELAFIN                                                                                                    |
| Тіро      | Lógico                                                                                                    |
| Conteúdo  | .F.                                                                                                    |
| Descrição | Habilita e desabilita a tela de administradora financeira quando<br>utilizado a ClisiTef T = Habilita F = Desabilita. |

### **PROCEDIMENTOS PARA CONFIGURAÇÃO**

1. No Configurador (SIGACFG) acesse Ambientes/Cadastro/Menu (CFGX013), Informe a nova opção de menu do SIGALOJA, conforme instruções a seguir:

| Menu           | Atualizações      |
|----------------|-------------------|
| Submenu        | Cadastros         |
| Nome da rotina | Cod. SITEF        |
| Programa       | LOJA075           |
| Módulo         | Controle de Lojas |
| Тіро           | Função Protheus   |

## **Boletim Técnico**

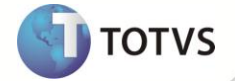

Tabelas

MDE

### **PROCEDIMENTOS DE UTILIZAÇÃO**

#### Pré-Requisito

Informe os parâmetros de configuração conforme orientação a seguir:

| Parâmetro  | Conteúdo |
|------------|----------|
| MV_LIADMFI | .т.      |
| MV_TELAFIN | .F.      |

- 1. No Controle de Loja (SIGALOJA), acesse Atualizações/Cadastros/Adm. Financeira (LOJA070).
- 2. Preencha os campos abaixo:
- Parcela De: número de parcelamento mínimo permitido para esse código;
- Parcela Até: número de parcelamento máximo permitido para esse código;
- **Cod. Sitef**: código do SITEF correspondente à administradora cadastrada. Deve ser associado o código correspondente de retorno do SITEF da bandeira do cartão.

## Importante

Caso não seja relevante a informação da parcela, exemplo: Independente da quantidade de parcelas eu quero que sempre que passe o cartão de crédito da bandeira X grave a ADM Y, nesse caso utilize o campo de 0 a 99 parcelas.

- 3. Acesse Atualizações/Atendimento/Venda Assistida (LOJA701), com um usuário do tipo Caixa e com um terminal configurado com o SITEF.
- 4. Realize uma venda.

Não apresenta a pergunta da Adm. Financeira e é solicitado a tela do TEF diretamente.

- Após a transação TEF o sistema procura uma administradora Financeira com o código do SITEF caso não encontre será mostrado uma tela de preenchimento obrigatório com as administradoras que não estão vinculadas a nenhum código (genéricas).
- 6. Verifique que após o processo a Administradora gravada na tabela de forma de pagamentos (SL4) e no titulo gerado é a identificada automaticamente.

### **INFORMAÇÕES TÉCNICAS**

| Tabelas Utilizadas    | SAE – Administradora Financeira<br>MDE – Cod. Sitef |
|-----------------------|-----------------------------------------------------|
| Funções Envolvidas    | LOJA701 – Venda Assistida                           |
| Sistemas Operacionais | Windows ®                                           |